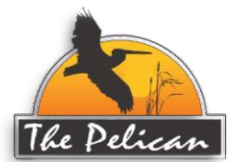

## **Pelican Owners Portal Registration & Login Process**

- Please go to the Pelican website (<u>https://thepelican.com)</u> in your favorite browser. The updated website is available via desktop computers, smartphones, and tablets.
- 2. From the Home page, click on the navigation item below the ocean graphic that is labeled "**Owners Portal**" (see image below)

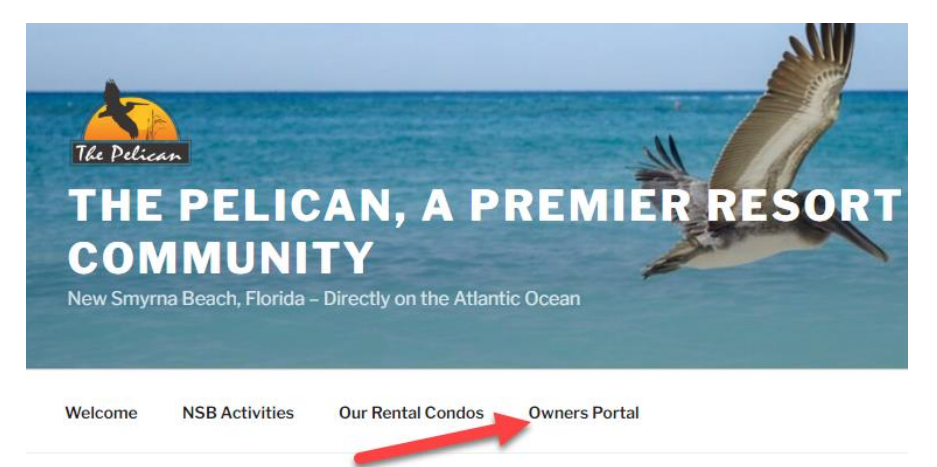

3. After clicking on "Owners Portal" you will then see a screen like that shown below.

| CURRENT OWNER LOGIN                                                                       |                                                                                                    |
|-------------------------------------------------------------------------------------------|----------------------------------------------------------------------------------------------------|
| PELICAN OWNER: If you are<br>please register with the Pelic<br>telephone (386-427-7688) d | a <b>CURRENT Pelican Owner and need access to this restricted site,</b><br>an Office via email ( <u>rentals@thepelican.com</u> ) at any time or by<br>luring normal business hours. |
| ALREADY REGISTERED? Lo                                                                    | ogin below.                                                                                                    |
| Username                                                                                  |                                                                                                    |
| Password                                                                                  | ۲                                                                                                    |
| Remember Me                                                                               |                                                                                                    |
| Log In                                                                                    |                                                                                                    |

(See number 4 below for instructions about Username and Password)

4. VERY IMPORTANT!! Since this is your <u>FIRST TIME</u> to login to the new Owners Portal, USE THE FOLLOWING CREDENTIALS: (<u>THIS IS FOR YOUR INITIAL</u> LOGIN ONLY.

For **Username** use <u>only</u> your building and unit number together <u>(no spaces</u>) like this example: Axxx or axxx (you can type either upper or lower case letter). Do NOT use any other Username!!! In the **Password** field use for this **first-time login** "**PelicanTest**" (*all one word exactly as shown without quotation marks*). **NOTE: YOU WILL BE CHANGING THE TEMPORARY PASSWORD WHEN YOU REACH ITEM 6 BELOW.)** 

Next, click on the "Log In" black button on that page. (<u>Don't check the</u> "Remember <u>Me" box during this first-time</u> login)

Login

5. When you have successfully logged-in, you should see a screen like that shown below which indicates <u>YOUR</u> condo's specific information

| A Identifies Your Condo                                                                                                  |                                                                                         |
|----------------------------------------------------------------------------------------------------|-----------------------------------------------------------------------------------------|
| Latest Owner     Owner News:     br Zoom meeting furnished closer to meeting date.)     Next Board Meeting -             | Links to Your<br>Condo Calendar                                                         |
| Your Condo Rental Calendar and Photo Gallery Link: A<br>Your Owners Portal Information                                   | and Info If you<br>participate in the<br>Pelican Rental<br>Management<br>Program (PRMP) |
| A Edit Owner Portal Login Info Pelican Owner Directory Update Pelican Database and Owner Directory Edit Your             | Personal Login Info                                                                     |
| Vupload Condo Photos to Pelican Office Pet Registration Information and Form Plock Mu Condo (Delican Destal Management P |                                                                                         |

Before going further, you should select the "**Edit Owner Portal Login Info**" tab in the blue box of navigation tabs shown above.

(For instructions on the "Edit Owners Portal Login Info" tab, please reference the screenshot and Item Number 6 on Page 3)

| Owners | Portal        | Information          |
|--------|---------------|----------------------|
|        |               |                      |
|        | <b>Owners</b> | <b>Owners Portal</b> |

| Edit Owner Port                      | tal Login Info                                                                                                    |
|--------------------------------------|----------------------------------------------------------------------------------------------------|
| Profile Inform                       | Item 6.a. Filled in for you                                                                                                    |
| Username<br>(cannot be<br>changed) * | A302 and <u>cannot</u> be changed                                                                                                    |
| First Name                           | If a couple, please enter both first names (exam)<br>Judy)                                                                                                    |
| Last Name                            |                                                                                                    |
| Contact Info                         | ltem 6.c.                                                                                                    |
| E-mail *                             | pelicana303@pbademo.net<br>Change this to your PREFERRED email the first time you<br>log in!<br>Only one (1) email address can be used for each owner's<br>site. |
| Change<br>Password                   | ۲                                                                                                    |
| Repeat<br>Password                   | Item 6.d.                                                                                                    |
|                                      | Item 6.e.                                                                                                    |

- 6. Things to manage under the "Edit Owner Portal Login Info" Tab
  - a. Your Username (which is shown for you and CANNOT be edited or changed) is your *unique* record identifier. <u>No other Username can be chosen!</u>
  - b. Next are fields for your "First Name" and "Last Name." Complete those fields. (NOTE: Couples can put <u>both</u> first names as in "Bob & Judy" in the single First Name field). <u>NOTE</u>: Multiple owners of the same unit with different last names can specify those last names in the "Last Name" field like the following: "Jones/Smith" (without quotes)
  - c. Next, CHANGE your E-mail address to one that is valid and preferred by you and <u>all owners of your unit</u>. (*The email address shown initially is a "dummy" email used for the purpose of establishing your account in this program and logging into the Owners Portal for the FIRST time*). It <u>MUST</u> be changed to a valid email address of your choosing. Simply highlight the dummy email address and delete it then complete the field with your valid, preferred email address.

<u>VERY IMPORTANT NOTE</u>: Only one (1) email address may be used. All persons accessing this account will share the same User Name, email address and Password. <u>Two separate email address cannot</u> <u>be used for the same condo record to access the Owners Portal!!!</u> <u>NOTE regarding multiple email addresses for routine email</u> <u>correspondence from the Pelican: The Owners Portal is the only</u> <u>Pelican element affected by this requirement. The Pelican</u> <u>database contains all of the individual contact information for each</u> <u>owner, and we will continue to email all owners individual email</u> <u>addresses with routine and special information.</u>

- d. Next, <u>AND VERY IMPORTANTLY</u>, change your Password to something private and of your choosing. This becomes the single most important security element for your Owner Portal. <u>Write your Password down</u> <u>and keep it safe for future reference</u>. Once established, Pelican staff and other owners do not have access to your password and it can only be reset by you. (*The temporary password that you were given to login to this program for the first time ("PelicanTest") is a universal password available to all owners and should* <u>NOT</u> continue to be used.)
- e. Lastly, click on the **Update** button at the bottom of the page and your information will be instantly updated and you will be returned to your **Owners Portal** home page. From there, you can explore the rest of the items found in your **Owners Portal** (check out all of the blue navigation tabs on that page). The last item is a link to the **"Pelican Official Documents Area"** (see item 7 below)
- 7. Explore All Items on the Owners Portal Home Page: (screenshot on page 5) Of particular importance is the item above the blue tabs IF YOU ARE A PARTICIPANT IN THE PELICAN RENTAL MANAGEMENT PROGRAM (PRMP) you will see an element like the following: "Your Condo Calendar and Photo Gallery Link: <u>Axxx</u>." Clicking on this link will take you to the "Live" and always up-to-date rental calendar information and photos for your unit as maintained *exclusively* by the Pelican office staff.

**IMPORTANT NOTE:** Owners who do not participate in the PRMP or who rent their condo on their own (AirBnB, VRBO, etc.) will not see a link to their condo but a message that states **"You do not currently use the PRMP to manage your unit's rentals."** 

While you're on the Owners Portal Home page, check out all of the other valuable and informative blue tabs items like:

**Pelican Owner Directory** (*individual owners must grant permission to be included*)

**Update Pelican Database and Owner Directory** 

**Update Condo Photos to Pelican Office** (for review and posting by staff) **Pet Registration Information and Form** 

Block My Condo Form (PRMP participants only)

Pelican Rental Management Program (PRMP) Information and Forms

Other tabs will be added as the site grows and responds to Owner requests. *(See illustration on page 5).* When you have finished exploring the **Owners Portal**, be certain to "**Log Out**" from the Owners Portal Home page.

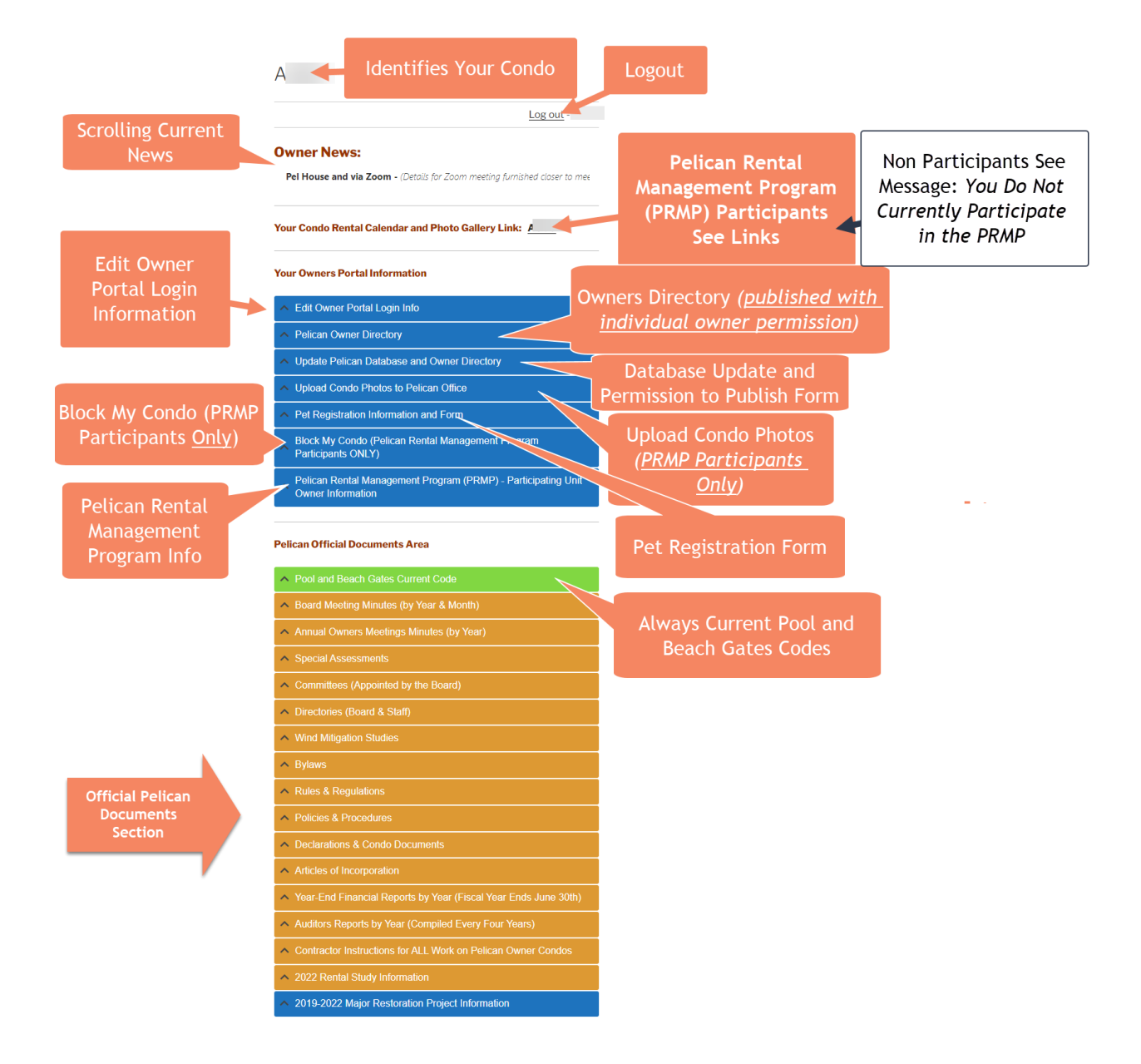

Remember, the new **Owners Portal** was developed exclusively for owners at the Pelican. If you have any problems with your initial login or your initial editing of your credentials, please contact Sandy Sutherland, at <u>ssutherland@thepelican.com</u> or any of the ladies in the Pelican office at <u>rentals@thepelican.com</u> You may also call our office number at (386) 427-7688.

We sincerely hope that you find this new **Owners Portal** beneficial and easy to navigate for the vital information needed regarding your condo ownership at the Pelican. Sincerely,

The Pelican Staff